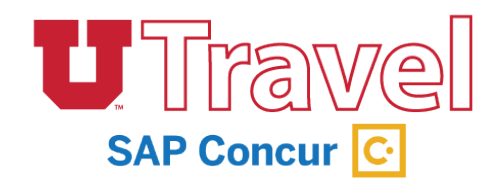

In the past, at the closure of a trip you would create a final reimbursement. Now, you will create an expense request. This is done using the **Expense** link under the Request tab (in the Action column) for the appropriate trip.

|           |                                                                          |               |          |              |             |            |                 |                |          | Administratio | on 🗸   He | lp 🚽    |
|-----------|--------------------------------------------------------------------------|---------------|----------|--------------|-------------|------------|-----------------|----------------|----------|---------------|-----------|---------|
| S         | AP Concur 🖸 Req                                                          | uests Travel  | Expense  | Approvals    | Reporting - | App Center | Locate          |                |          |               | Profile 👻 | 2       |
| М         | anage Requests New Re                                                    | quest Process | Requests | Quick Search |             |            |                 |                |          |               |           |         |
| Activ     | Active Requests (5) Delete Request Copy Request Close/Inactivate Request |               |          |              |             |            |                 |                |          |               |           |         |
| View •    |                                                                          | Rogins With   |          | ]            |             |            |                 |                |          |               |           |         |
| nequest N | ame v                                                                    | Begins with   | •        |              |             | Go         |                 |                |          |               |           |         |
|           | Request Name                                                             | Request ID    | Status   |              |             | R          | lequest Dates • | Date Submitted | Total    | Approved a    | Remaining | Action  |
|           | WACUBO Annual Conference YV                                              | /R 333X       | Approved |              |             |            | 05/04/2019      | 02/13/2019     | \$500.00 | \$500.00      | \$500.00  | Expense |
|           |                                                                          |               |          |              |             |            | 05/08/2019      |                |          |               |           |         |
|           | NAPCP Miami                                                              | 334C          | Approved |              |             |            | 04/14/2019      | 02/25/2019     | \$618.00 | \$618.00      | \$66.00   | Expense |
|           |                                                                          |               |          |              |             |            | 04/18/2019      |                |          |               |           |         |
|           | Mar 19 Fusion San Diego                                                  | 333D          | Approved |              |             |            | 03/08/2019      | 01/30/2019     | \$240.60 | \$240.60      | \$240.60  | Expense |
|           |                                                                          |               |          |              |             |            | 03/14/2019      |                |          |               |           |         |
|           | HEUG Orlando March 3 - 6                                                 | 3339          | Approved |              |             |            | 03/02/2019      | 01/28/2019     | \$400.00 | \$400.00      | \$57.80   | Expense |
|           | User Group with BASS IOK                                                 |               |          |              |             |            | 03/06/2019      |                |          |               |           |         |

If your flight is booked within UTravel or with the onsite agency, your flight will be automatically added to your expense report, as well as any other E-receipts. You will also be able to upload any receipts via your computer or mobile device with the Concur app. The Concur app and the Expense tool will automatically convert foreign receipts to USD.

The Concur app and the Expense tool will automatically convert foreign receipts to USD.

Expense reporting begins with the meal per diem question:

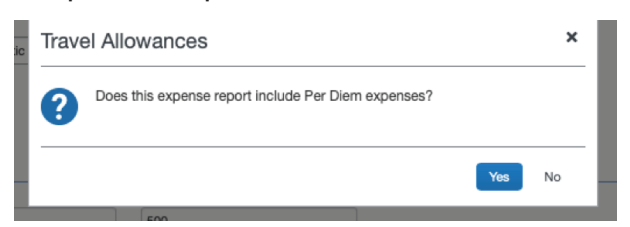

University policy is changing to only reimburse meal per diem. In the past, travelers were allowed to include actual meal receipts, but that has changed. Travelers can still submit Business Meals for reimbursement.

Per diem is based upon dates, times, and locations from the itinerary. The traveler can select **Import Itinerary** which can bring the trip dates, times and destinations from the flights, car and hotel reservations. If those are not there, they must fill the box below with that information.

| ravel Allowances                                           | s For Report: Salt                    | Lake City to San Diego   |                    | □ ;  |
|------------------------------------------------------------|---------------------------------------|--------------------------|--------------------|------|
| Create New Itinerary                                       | 2 Available Itineraries               | 3 Expenses & Adjustments |                    |      |
| tinerary Info<br>Itinerary Name<br>Salt Lake City to San D | Selection<br>USGSA                    | <b>v</b>                 |                    |      |
| Add Stop Delete Departure City                             | Rows Import Itinerary<br>Arrival City | Arrival Rate Location    | New Itinerary Stop |      |
| No Itinerary Rows Found                                    | 1                                     |                          | Date Time          |      |
|                                                            |                                       |                          | Date Time          |      |
|                                                            |                                       |                          |                    | Save |

Once you have clicked Import Itinerary, the box below will display. Select the appropriate itinerary and click **Import**.

| Itinerary Name<br>Salt Lake City to Miami | Se<br>U       | lection<br>JSGSA            | ~                         |                  |                  |      |  |
|-------------------------------------------|---------------|-----------------------------|---------------------------|------------------|------------------|------|--|
| Add Stop Delete Row                       | s Import Itin | erary                       |                           | New Itinerary    | Stop             |      |  |
| Departure City A                          | Arri          | ival City                   | Arrival Rate Location     | Departure City   |                  |      |  |
| No Itinerary Rows Found                   | Select trip   | os and charges to           | o use to create this itin | erary            |                  | ×    |  |
|                                           | <b>~</b>      | Description                 |                           | Start Date +     | End Date         |      |  |
|                                           | See           | Trip from Salt Lake City to | o Miami (N2GLEE)          | 04/14/2019 07:05 | 04/18/2019 11:30 |      |  |
|                                           |               |                             |                           |                  |                  |      |  |
|                                           |               |                             |                           |                  |                  |      |  |
|                                           |               |                             |                           |                  |                  |      |  |
|                                           |               |                             |                           |                  | Import Can       | ncel |  |
|                                           |               |                             |                           |                  |                  |      |  |
|                                           |               |                             |                           |                  |                  |      |  |

Continue with the verification process by reviewing the information presented by clicking **Next** on each window. Then select the meals that need to be deducted from the total per diem calculation.

Once that is complete, select **Create Expenses** and this will populate the Expense Report.

□ × Travel Allowances For Report: Salt Lake City to San Diego 1 Create New Itinerary Available Itineraries 3 Expenses & Adjustments Show dates from iii to Date/Location + Breakfast Provided Lunch Provided Dinner Provided Allowance Exclude | All 03/10/2019 V V \$18.25 San Diego, California 03/11/2019 V \$40.00 San Diego, California 03/12/2019  $\checkmark$ V V \$5.00 San Diego, California 03/13/2019 \$36.00  $\checkmark$ V San Diego, California 03/14/2019 \$18.25  $\checkmark$ V San Diego, California Create Expenses << Previous Cancel You can "exclude" All for personal days

## There are various ways to get receipts onto the Expense Report:

1. Click New Expense, Select Expense Type, fill out required fields (marked in red) and 'Attach Receipt'

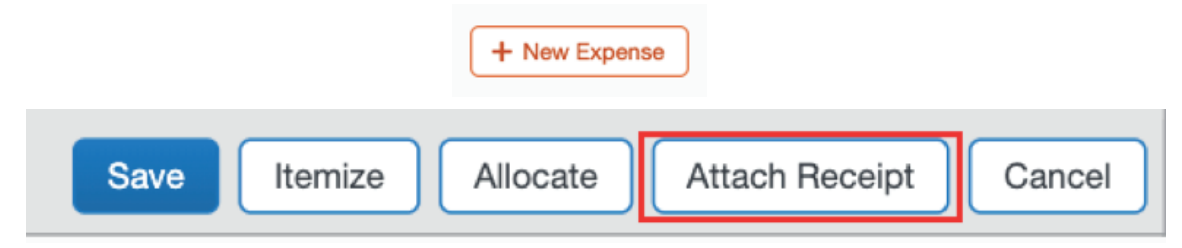

## 2. Select Available Receipts

| New Expense                        |                                                                                                    |                     | Available Receipts |  |  |  |  |
|------------------------------------|----------------------------------------------------------------------------------------------------|---------------------|--------------------|--|--|--|--|
| Expense Type                       |                                                                                                    |                     |                    |  |  |  |  |
| To create a nei<br>To edit an exis | To create a new expense, click the appropriate expense type below or type the expense type in the field above.<br>To edit an existing expense, click the expense on the left side of the page. |                     |                    |  |  |  |  |
| Recent                             | ly Used Expense Types                                                                                                    |                     |                    |  |  |  |  |
| Personal Ca                        | ar Mileage                                                                                                    | Hotel               |                    |  |  |  |  |
| Ground Tran                        | nsportation                                                                                                    | Airfare             |                    |  |  |  |  |
| Parking                            |                                                                                                    |                     |                    |  |  |  |  |
| All Expens                         | se Types                                                                                                    |                     |                    |  |  |  |  |
| 01. Travel Ex                      | penses                                                                                                    | 06. Office Expenses |                    |  |  |  |  |
| Hotel                              |                                                                                                    | Office Supplies     |                    |  |  |  |  |
| Hotel Depos                        | sit or First Night Deposit                                                                                                    | Shipping/Postage    |                    |  |  |  |  |
| Incidentals                        |                                                                                                    | 07.Communications   |                    |  |  |  |  |

3. Click **Browse** to navigate to the receipt that is saved on the computer

| vailable Receipts                                                                                                    | Refresh                                                                                              | pload X  |
|----------------------------------------------------------------------------------------------------|----------------------------------------------------------------------------------------------------|----------|
| Add receipts by emailing them to receipts@concur.com<br>Manage My Verified Emails                                                                                                    |                                                                                                    |          |
| Receipt Upload                                                                                                    | \$                                                                                                   | <u>د</u> |
| For best results, scan images in black & white with a resol<br>Click Browse and select a .png, .jpg, .jpg, ,pdf, .tif or .ti<br>For best results, scan images in black & white with a resol<br>No Receipt? Create a missing Receipt Affidavit here. | ution of 300 DPI or lower.<br>ff file for upload. 5 MB limit per file.<br>ution of 300 DPI or lower. |          |
| Files Selected for uploading:                                                                                                    | Browse Upload                                                                                        |          |
| No files selected                                                                                                    |                                                                                                    | I        |
|                                                                                                    | Close                                                                                                |          |

4. Upload available receipts that you have saved on your desktop

Available Receipts

Refresh U

Upload

×

5. Import Expenses that are available. Select the expenses you desire to add to the report and click the **Move** drop down, select *to current report*. These expenses are from E-Receipts and receipts that were captured with the Concur mobile app.

| +    | New Expense    | Import Expenses | Details • Rece | hipts • Print / En | nail • |                                    |                       |        |                   |   |            |
|------|----------------|-----------------|----------------|--------------------|--------|------------------------------------|-----------------------|--------|-------------------|---|------------|
| Exp  | enses          |                 | Move * Delete  | Copy View • 《      | Av     | ailable Expenses                   |                       |        |                   |   | ×          |
|      | Date *         | Expense Type    | Amount         | Requested          | Z      | VI Cards \$                        |                       | [      | Move - Match U    |   | Delete     |
| Add  | ling New Expen | se              |                |                    |        | Expense Detail                     | Expense Type          | Source | To Current Report |   | Amount     |
| No i | Expenses Found |                 |                |                    |        | Delta Air Lines SALT LAKE CTY, UT  | Airfare               | 0      | To New Report     |   | \$295.17   |
|      |                |                 |                |                    |        | Ground Transportation San Diego,   | Ground Transportation | •      | 03/11/2019        |   | \$12.29    |
|      |                |                 |                |                    | •      | SLC INTERNSTIONAL Salt Lake        | Parking               | 0      | 03/14/2019        |   | \$36.00    |
|      |                |                 |                |                    |        | MARINA San Diego, California       | Hotel                 | •      | 03/14/2019        |   | \$994.56   |
|      |                |                 |                |                    |        | CROWNE PLAZA Washington, Di        | Hotel                 | 0      | 03/22/2019        |   | \$1,374.80 |
|      |                |                 |                |                    |        | Hertz                              | Car Rental            | ۲      | 05/10/2019        | 0 | \$255.40   |
|      |                |                 |                |                    |        | Hertz                              | Car Rental            | 8      | 05/17/2019        | 0 | \$255.40   |
|      |                |                 |                |                    |        | Airline Fees San Diego, California | Airline Fees          | Θ      | 05/22/2019        |   | \$14.99    |
|      |                |                 |                |                    |        |                                    |                       |        |                   |   |            |

### **Personal Mileage**

To add personal Mileage, select Personal Car Mileage under Expense Type and use the Mileage Calculator found in the bottom right portion of the screen.

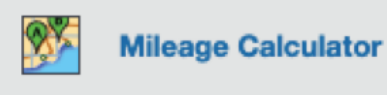

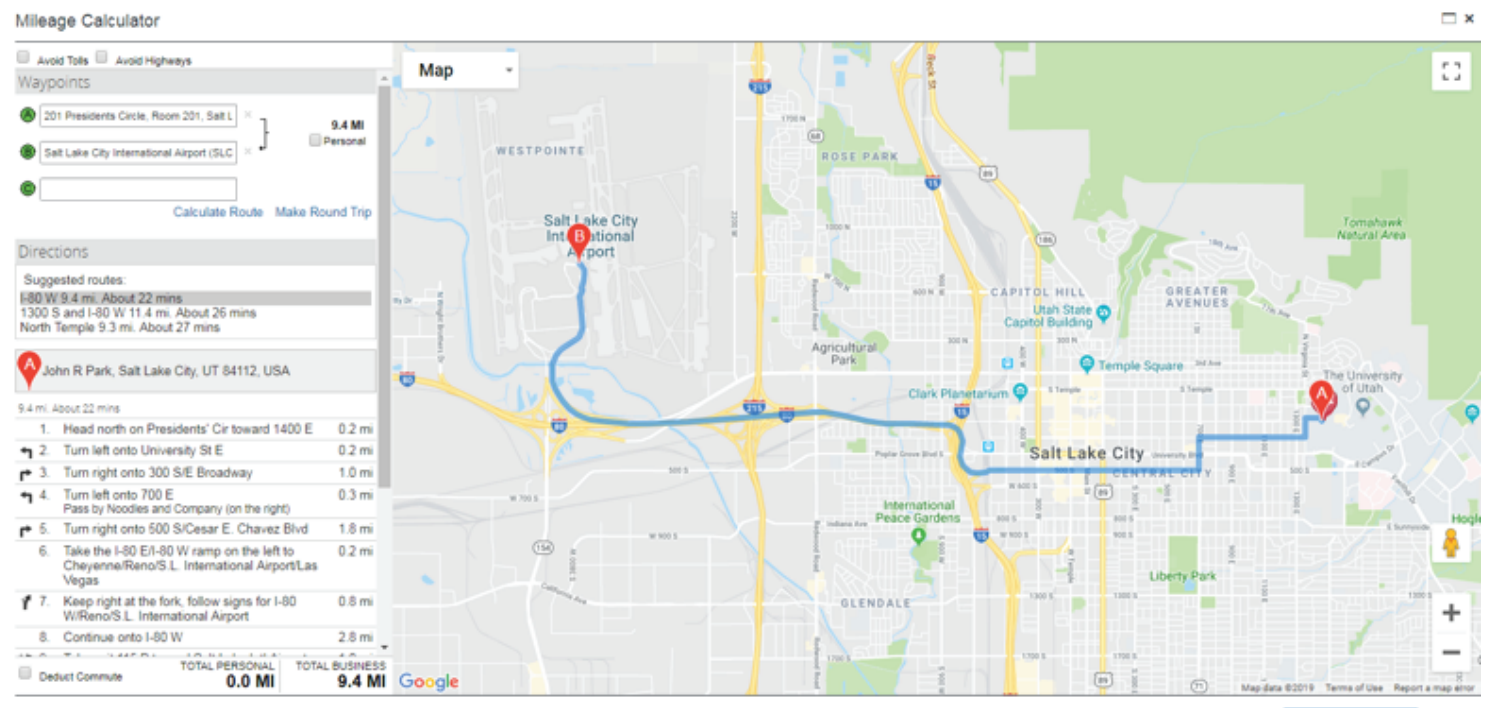

Add Mileage to Expense Caro

# **Allocating Expenses**

There are two ways you may Allocate Expenses:

1. Allocate by clicking the desired expenses then click Allocate.

| Expen                                                                                                    | ses        |                                            | Move • Delete | Copy View • 《 |
|----------------------------------------------------------------------------------------------------|------------|--------------------------------------------|---------------|---------------|
| <ul> <li>Image: A set of the set of the</li></ul> | Date *     | Expense Type                               | Amount        | Requested     |
| <b>~</b>                                                                                                    | 03/14/2019 | Parking<br>SLC INTERNSTIONAL, Salt Lake Ci | \$36.00       | \$36.00       |
| <b>v</b>                                                                                                    | 03/14/2019 | Hotel<br>MARINA, San Diego, California     | \$994.56      | \$663.04      |
| <b>~</b>                                                                                                    | 03/11/2019 | Hotel                                      | \$294.00      | \$294.00      |
| <b>~</b>                                                                                                    | 03/11/2019 | Hotel Tax                                  | \$37.52       | \$37.52       |
| <b>~</b>                                                                                                    | 03/12/2019 | Hotel                                      | \$294.00      | \$294.00      |
| <b>~</b>                                                                                                    | 03/12/2019 | Hotel Tax                                  | \$37.52       | \$37.52       |
| <b>~</b>                                                                                                    | 03/13/2019 | Personal/Non Reimbursable                  | \$37.52       | \$0.00        |
| <b>~</b>                                                                                                    | 03/13/2019 | Personal/Non Reimbursable                  | \$294.00      | \$0.00        |

| Yo | ou have selected multiple expenses. What would you like to do? |
|----|----------------------------------------------------------------|
| 1  | . Delete the selected expenses                                 |
| 2  | . Allocate the selected expenses                               |
| 3  | Edit one or more fields for the selected expenses              |
|    |                                                                |
|    |                                                                |
|    |                                                                |
|    |                                                                |
|    |                                                                |
|    |                                                                |
|    |                                                                |
|    |                                                                |
|    |                                                                |

2. Select an expense and on the bottom right of the Expense select Allocate.

| Save | Itemize | Allocate | Attach Receipt | Cancel |
|------|---------|----------|----------------|--------|
|      |         |          |                |        |

Once you have selected either option it will take you to the following page:

| ŀ | Allocations  |       |                    |                |                  | Total:\$36.0     | 0 Allocated:\$36 | .00 (100%) | Remaining:\$0.00 (0 | 0%) |
|---|--------------|-------|--------------------|----------------|------------------|------------------|------------------|------------|---------------------|-----|
|   | Allocate By: | •     | Add New Allocation | Delete Selecte | d Allocations Fa | avorites • Add t | o Favorites      |            |                     |     |
|   | Percen       | itage | * *ADSC            | * *BU          | * *Org           | * *Fund          | * *Activity      | * *Project | *A/U                |     |
|   | Amour        | nt    | (10058) TRAVE      | 01             | (00357) TRAVE    | 2000             | (10058) TRAVE    | 00000000   |                     |     |
|   | <b>V</b> 50  |       | (05805) TRAVE      | 01             | (00357) TRAVE    | 1001             | (05805) TRAVE    | 00000000   | 1                   |     |

You may either Allocate by Percentage or Expense and add as many New Allocations as needed.

Allocations may be saved for future use.

If a **(!**) displays on an Expense Report, you will need to fix the exception, before submitting.

| 03/11/2019 | Ground Transportation<br>San Diego, California | \$12.29  | \$12.29  |
|------------|------------------------------------------------|----------|----------|
| 02/01/2019 | Airfare<br>Delta, Salt Lake City, Utah         | \$295.17 | \$295.17 |

We require that you itemize your room rate and tax on the hotel receipt. If there are additional charges on the hotel receipt, you will need to itemize them.

| Expense                                                                | Nightly Lodging Expenses                                                            | Receipt Image                                                               |                  |                                                   | Available Receipts                                     |
|------------------------------------------------------------------------|-------------------------------------------------------------------------------------|-----------------------------------------------------------------------------|------------------|---------------------------------------------------|--------------------------------------------------------|
|                                                                        |                                                                                     |                                                                             |                  | Total Amoun                                       | t: \$994.56   Itemized: \$524.01   Remaining: \$470.55 |
| Check-in E<br>03/11/20<br>Recurrin<br>Room Rate<br>294.00<br>Other Roo | Date<br>119<br>ng Charges (each nigh<br>e<br>m Tax 1                                | Check-out Date<br>03/14/2019<br>t)<br>Room Tax<br>37.52<br>Other Room Tax 2 | ]                | Number of Nights<br>3<br>Itemize the room rate an | d room tax here.                                       |
| Addition<br>Expense T<br>Personal/<br>Expense T<br>Parking             | rate and taxes will be shown a<br>nal Charges (each nigh<br>ype<br>Non Reimbursable | Amount Amount                                                               | • Additional cha | rges on the hotel receipt i<br>should be item     | .e. parking and personal expenses,<br>ized here.       |
|                                                                        |                                                                                     |                                                                             |                  |                                                   | Save Itemizations Cancel                               |

If a traveler had personal days on their hotel receipt, select the day(s), click edit:

| Exper    | ises       |                                             | Move * Delete Copy | View • 《  |
|----------|------------|---------------------------------------------|--------------------|-----------|
|          | Date •     | Expense Type                                | Amount             | Requested |
|          | 03/14/2019 | Parking<br>SLC INTERNSTIONAL, Salt Lake Cit | \$36.00            | \$36.00   |
|          | 03/14/2019 | Hotel<br>MARINA, San Diego, California      | \$994.56           | \$994.56  |
|          | 03/11/2019 | Hotel                                       | \$294.00           | \$294.00  |
|          | 03/11/2019 | Hotel Tax                                   | \$37.52            | \$37.52   |
|          | 03/12/2019 | Hotel                                       | \$294.00           | \$294.00  |
|          | 03/12/2019 | Hotel Tax                                   | \$37.52            | \$37.52   |
| <b>Z</b> | 03/13/2019 | Hotel                                       | \$294.00           | \$294.00  |
| ✓        | 03/13/2019 | Hotel Tax                                   | \$37.52            | \$37.52   |

### This screen will display:

| Edit     | Multiple Fields                        |                           |                   | ×      |  |  |
|----------|----------------------------------------|---------------------------|-------------------|--------|--|--|
|          | Expense Type Personal/Non Reimbursable |                           |                   |        |  |  |
|          | Comment                                | *ADSC                     | L & REIMBURSEMENT | ]      |  |  |
|          |                                        | •BU                       | ~                 | ]      |  |  |
|          | *Org                                   | *Fund<br>2000             | ~                 | ]      |  |  |
|          | *Activity<br>TRAVEL & REIMBURSEMENT    | *Project                  | 000 <b>~</b>      | ]      |  |  |
|          |                                        |                           | Save              | Cancel |  |  |
| <b>V</b> | 03/13/2019 Personal/Non Re             | Personal/Non Reimbursable |                   | \$0.00 |  |  |
|          | 03/13/2019 Personal/Non Re             | Personal/Non Reimbursable |                   | \$0.00 |  |  |

Select **personal non-reimbursable**, and the amount will not be reimbursed to the traveler.

#### Once the Expense Report has been submitted, it goes into the following workflow:

- 1. Budget approver (activity or project) For every expense report
- 2. Central Administration (For every expense report)
- 3. Supervisor (For every expense report)
- 4. Level 1 (if necessary) Business Meals/Entertainment. Advanced Request violoation for domestic trip, out of pocket airfare.
- 5. Level 2 (if necessary) Exception to policy/rules. Over \$10,000 and advanced Request violation for international trip

After the last approver, the reimbursement will be submitted to PeopleSoft for approval. The reimbursement will be sent ACH (Direct Deposit) or check depending on how the employee is set up in PeopleSoft.

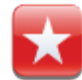

The Expense Report can be printed or emailed by clicking the Print/Email link

# Fees

There are UTravel fees depending on which type of trip you are booking, and they apply to each Expense Report generated.

| Legacy Travel System |                          |               |  |  |  |  |  |  |
|----------------------|--------------------------|---------------|--|--|--|--|--|--|
|                      | <u>Trip Type</u>         |               |  |  |  |  |  |  |
| \$8                  | Driving                  | \$15          |  |  |  |  |  |  |
| \$12                 | Domestic Flight          | \$25          |  |  |  |  |  |  |
| \$20                 | International Flight     | \$35          |  |  |  |  |  |  |
| Booking              |                          |               |  |  |  |  |  |  |
| \$30                 | Exchange (All Fares)     | \$30          |  |  |  |  |  |  |
| \$0                  | Domestic Flight          | \$0           |  |  |  |  |  |  |
| \$30                 | International Flight     | \$0           |  |  |  |  |  |  |
| By Size              | Group                    | \$50*/\$100** |  |  |  |  |  |  |
| \$12*/\$30**         | Personal/Leisure         | \$12*/\$30**  |  |  |  |  |  |  |
| \$30                 | State Issued Ticket      | \$0           |  |  |  |  |  |  |
|                      | Other Booking Method     | \$10*/\$20**  |  |  |  |  |  |  |
|                      | *Domestic **Internationa | 1             |  |  |  |  |  |  |

NOTE: Concur users should add AutoNotification@concursolutions.com to their safe sender list in Outlook. All emails sent to users from Concur come from this email address, and may end up in a junk email folder unless it's specifically added to a safe list.